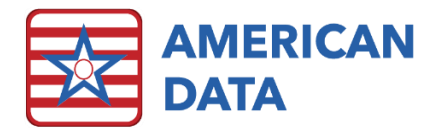

# **MDS** Reports

The MDS report allows a user to search desired assessments for specific data. Any question on the MDS can be viewed in the MDS Reports, as well as other items such as ADL Scores, CMI Scores, NTA Points, and Function Scores.

## Run a Report Using a Preset Task

- 1. From the RCC Access screen, click onto the **MDS Reports** button (if not using access screen, follow the path **American Data ECS** > **View** > **Report** > **MDS 3.0**).
- 2. The MDS 3.0 Report window appears.
- 3. From here, a user may click onto **Task**, select a preset task, and click **Load**.
- 4. Select date(s) and Name(s).
- 5. Click **Go** to view the data on the screen. Click onto **Print** or **Export**. Print or Export Options will be displayed to allow for additional choices regarding the cosmetic look of the data.

## Run a Report From Scratch

- From the RCC Access screen, click onto the MDS Reports button (if not using access screen, follow the path American Data - ECS > View > Report > MDS 3.0).
- 2. The MDS 3.0 Report window appears.
- 3. Click Add. Select the desired MDS question(s) and click OK.
  - a. If wanting any of these items to be counted, totaled, or averaged, highlight the line item and, and select **Total Value**, **Average Value**, or **Total Residents**.
- 4. Select items around the edges of the MDS fields (details for all options available described below).
- 5. Select date(s) and Name(s).
- 6. Click **Print** or **Export**. A preview screen will appear so that additional options may be selected, if needed. Click **Print** or **Export** once the screen appears with the data you would like in the PDF or Excel document.

\*If wanting to save the selected items as a task, click onto Save As.

## **Options Available**

#### Search

User must select whether all MDS' for each selected Name(s) should be included in the report or whether only their most recent (last) MDS should be included.

#### Filters

Place a checkmark in all assessment types to be included in the report.

• A0300A

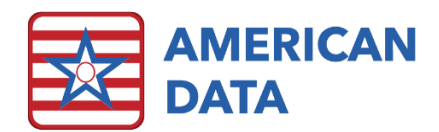

- o OSA
- A0310A
  - o Admission
  - o Quarterly
  - o Annual
  - o Significant Change
  - o Significant Correction Full
  - o Significant Correction Quarterly
  - o Not OBRA
- A0310B
  - o 5-day
  - o IPA
  - o Not PPS
- A0310H
  - o PPS Discharge

And indicates that a user is looking for only assessments that are combined with the exact assessment types selected. For example, if wanting to see only Admission assessments combined with 5-day then a user would check *Admission And 5-day*. Whereas using **Or** indicates that assessments that are combined,

| Search:                                                       | MDS Fields                                                                                                    |  |  |  |  |
|---------------------------------------------------------------|----------------------------------------------------------------------------------------------------|--|--|--|--|
| All MDSs O Last MDS                                           |                                                                                                    |  |  |  |  |
| Filters:<br>Only include selected assessment types:<br>A0300A |                                                                                                    |  |  |  |  |
| A0310A                                                        |                                                                                                    |  |  |  |  |
| Admission                                                     |                                                                                                    |  |  |  |  |
| Quarterly                                                     |                                                                                                    |  |  |  |  |
| Annual                                                        |                                                                                                    |  |  |  |  |
| Significant Change                                            |                                                                                                    |  |  |  |  |
| Significant Correction Full                                   |                                                                                                    |  |  |  |  |
| Significant Correction Quarterly                              |                                                                                                    |  |  |  |  |
| Not OBRA                                                      |                                                                                                    |  |  |  |  |
| ○ And ○ Or                                                    |                                                                                                    |  |  |  |  |
|                                                               |                                                                                                    |  |  |  |  |
|                                                               |                                                                                                    |  |  |  |  |
| Not PPS                                                       |                                                                                                    |  |  |  |  |
| O And Or<br>A0310H                                            | Add Up Show for selected fields                                                                                    |  |  |  |  |
| PPS Discharge                                                 | Delete Down O Average Value                                                                                        |  |  |  |  |
| Restrictions:<br>Only include selected assessment types:      | Clear O Total Residents                                                                                            |  |  |  |  |
| Show clients without an MDS                                   | Based on:                                                                                                    |  |  |  |  |
| Show Med Replacement Values                                   | <ul> <li>Entry Date</li> <li>Discharge Date</li> <li>Completion Date</li> <li>Assessment Reference Date</li> </ul> |  |  |  |  |
| Held Assessments                                              |                                                                                                    |  |  |  |  |
| Completed Assessments                                         |                                                                                                    |  |  |  |  |
| Accepted Assessments                                          |                                                                                                    |  |  |  |  |
| Rejected Assessments                                          | Period Start Date / /                                                                                              |  |  |  |  |
| Resubmitted Assessments                                       | O Last Month                                                                                                    |  |  |  |  |
| Correction Assessments                                        |                                                                                                    |  |  |  |  |

or separate should be included. So, if a user wanted to see Admission or 5-day assessments, they would check Admission Or 5-day.

### Restrictions

A user may choose additional restrictions if needed. However, if nothing below is selected, then by default all MDS assessments will be included.

- Show clients without an MDS This will list a client who does not have an MDS yet in the report. The client's name will be listed with no data. Without this checkmark, the client is omitted from the report completely.
- Medicare Replacement This will include Medicare Replacement assessments.
- Show Medicare Replacement Values When a Medicare Replacement MDS is submitted to CMS, all values that are solely related to the PPS portion are marked as a skip (^) on the XML file. Many facilities, however, would like to view the value placed on the MDS, rather than the skip value, especially if completing any PDPM HIPPS code reporting. To display the value on the MDS, rather than the one submitted to CMS, place a checkmark here.
- Held Assessments Check this if you would like any "in progress" MDS assessments to be included on the report.
- **Completed Assessments -** Check this to include assessments that have been submitted into ECS.

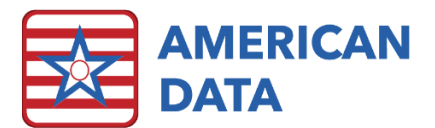

- Accepted Assessments Check this to include assessments that are currently marked in the MDS Manager as "Accepted." If you are not utilizing the MDS Manager, then this option will not work.
- **Rejected Assessments** Check this to include assessments that are currently marked in the MDS Manager as "Rejected." If you are not utilizing the MDS Manager, then this option will not work.
- **Resubmitted Assessments –** Check this to include assessments that are currently marked in the MDS Manager as "Resubmitted." If you are not utilizing the MDS Manager, then this option will not work.
- Correction This will include correction MDS' in your search criteria.
- **Consider held assessments –** Check this if you would like "in progress" MDS' to be included in the report.

#### Based On

When the user selects a date range/period, only assessments that fall within that range will display. As there are several different dates on the MDS, the system needs to know which date you would like the report based on. Different options for that are displayed here.

- Entry Date (1600)
- Discharge Date (A2000)
- Completion Date (Z0500B)
- Assessment Reference Date (A2300)

#### Period

A user must select either a period (last month/current month) or a Start and End Date.

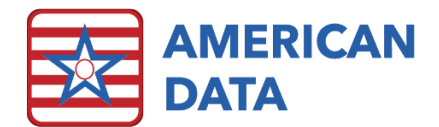

# Examples of Potential Tasks

## Example #1 - Average ADL Score

| MDS                                                                                                    | S Report Setups                                                                                                    |  |  |  |  |
|----------------------------------------------------------------------------------------------------|----------------------------------------------------------------------------------------------------|--|--|--|--|
| Search:                                                                                                    | MDS Fields                                                                                                    |  |  |  |  |
| O All MDSs O Last MDS                                                                                                    | MDS Field Extra                                                                                                    |  |  |  |  |
| Filters:<br>Only include selected assessment types:<br>A0300A<br>OSA<br>A0310A<br>Admission<br>Quarterly<br>Annual<br>Significant Change<br>Significant Correction Full<br>Significant Correction Full<br>Significant Correction Quarterly<br>Not OBRA<br>And Or<br>A0310B<br>S-day<br>IPA<br>Not PPS | *AssessName<br>A0310A<br>A0310B<br>A0310C<br>A2300<br>*ADL Average<br>*BED<br>*EAT<br>*TOI<br>*TRA<br>*TRA 20200<br>*ADL 20200 Average<br>*BED 20200<br>*EAT 20200 |  |  |  |  |
| And Or<br>A0310H<br>PPS Discharge                                                                                                    | Add Up Show for selected fields:<br>O Total Value O Average Value                                                                                                  |  |  |  |  |
| Restrictions:<br>Only include selected assessment types:                                                                                                    | Clear Otwin O Average value                                                                                                    |  |  |  |  |
| Show clients without an MDS Medicare Replacement Show Med Replacement Values Held Assessments Completed Assessments Rejected Assessments Correction Assessments Correction Assessments                                                                                                    | Based on:<br>Centry Date<br>Discharge Date<br>Completion Date<br>Assessment Reference Date<br>Period<br>Last Month<br>Current Month<br>End Date<br>                |  |  |  |  |

#### Preview after clicking onto Print or Export

| A | ADL Scores 05/01/2019 - 05/19/2020 Site 1/SNF Care |                             |        |        |        |          |                |      |
|---|----------------------------------------------------|-----------------------------|--------|--------|--------|----------|----------------|------|
|   | Name                                               | *AssessName                 | A0310A | A0310B | A0310C | A2300    | *ADL           | *BED |
|   | Adams, Suzanne C                                   | Quarterly 90 - 5 day        | 02     | 01     |        | 20200201 | 6              | 4    |
| П | Hershey, Darlene                                   | Admission - Not PPS         | 01     | 99     |        | 20191210 | 16             | 4    |
| Π | Spears, Britney                                    | Admission - Not PPS (5 day) | 01     | 99     |        | 20200107 | 15             | 4    |
| П | Zeik, Sharon B                                     | Admission - Not PPS (5 day) | 01     | 99     |        | 20200124 | 12             | 4    |
| Π |                                                    |                             |        |        |        |          | 12.25(average) |      |
|   | 4 Clients Selected                                 |                             |        |        |        |          |                |      |

#### Exported View

| Adams, Suzanne C   | Quarterly 90 - 5 day        | 2 | 1  | 20200201 | 6              | 4 | 0 | 1 | 1 |
|--------------------|-----------------------------|---|----|----------|----------------|---|---|---|---|
| Hershey, Darlene   | Admission - Not PPS         | 1 | 99 | 20191210 | 16             | 4 | 4 | 4 | 4 |
| Spears, Britney    | Admission - Not PPS (5 day) | 1 | 99 | 20200107 | 15             | 4 | 3 | 4 | 4 |
| Zeik, Sharon B     | Admission - Not PPS (5 day) | 1 | 99 | 20200124 | 12             | 4 | 0 | 4 | 4 |
|                    |                             |   |    |          | 12.25(average) |   |   |   |   |
| 4 Clients Selected |                             |   |    |          |                |   |   |   |   |

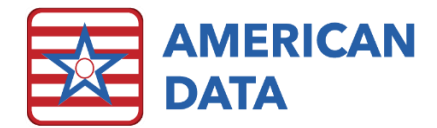

## Example #2 - Diagnosis Codes Entered in 10020 for Medicare (A) Clients

MDS Report Setups

| Search:                                                                                                    | MDS Fields                                                                                                    |  |  |  |  |  |  |  |
|----------------------------------------------------------------------------------------------------|----------------------------------------------------------------------------------------------------|--|--|--|--|--|--|--|
| O All MDSs       Ist MDS         Filters:       Only include selected assessment types:         A0300A       OSA         A0310A       Admission         Quarterly       Annual         Significant Change       Significant Correction Full         Significant Correction Quarterly       Not OBRA         Or       A0310B         S-day       IPA         Not PPS       Not PPS | MDS Field Extra *AssessName I0020 I0020B                                                                                                    |  |  |  |  |  |  |  |
| And Or<br>A0310H<br>PPS Discharge                                                                                                    | Add Up Show for selected fields:<br>O Total Value Delete Down O Average Value                                                                                |  |  |  |  |  |  |  |
| Restrictions:<br>Only include selected assessment types:                                                                                                    | Clear O Total Residents                                                                                                    |  |  |  |  |  |  |  |
| Show Clients without an MDS Medicare Replacement Show Med Replacement Values Held Assessments Completed Assessments Accepted Assessments Rejected Assessments Correction Assessments Correction Assessments                                                                                                    | Based on:<br>O Entry Date<br>O Discharge Date<br>O Completion Date<br>Assessment Reference Date<br>Period<br>O Last Month<br>O Current Month<br>End Date<br> |  |  |  |  |  |  |  |

#### Preview after clicking onto Print or Export

| н |                     |                                                |       |          | - |
|---|---------------------|------------------------------------------------|-------|----------|---|
|   | Name                | *AssessName                                    | 10020 | I0020B   |   |
|   | Adams, John         | Admission - 5 day                              | 10    | S72.001D |   |
|   | Adams, Suzanne C    | Admission - 5 day                              | 13    | C01.     |   |
|   | Edwards, Jack C     | Not OBRA - 5 day                               | 13    | I11.0    |   |
|   | Einstein, Albert    | Not OBRA - 5 day                               | 14    | G20.     |   |
|   | Jefferson, Thomas   | Quarterly 90 - 5 day                           | 13    | 344.0    |   |
|   | Smith, Carmen       | Annual - Not PPS (5 day)                       | 13    | 150.23   |   |
|   | Spears, Britney     | Significant change in status - Not PPS (5 day) | 13    | 150.84   |   |
|   | Zeik, Sharon B      | Annual - Not PPS (5 day)                       | 05    | E11.621  |   |
|   | 23 Clients Selected |                                                |       |          |   |
| L |                     |                                                |       |          |   |